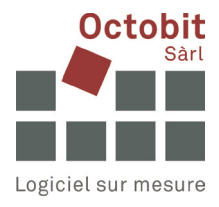

# **Guide Octoiur**

# L'onglet Octoiur a disparu du ruban de Word

# 1 CONTEXTE

Vous démarrez Word et souhaitez travailler comme d'habitude avec Octoiur, mais son onglet a disparu du ruban.

Le problème que vous rencontrez peut avoir plusieurs causes et nécessiter différentes mesures pour le résoudre. Essayez successivement les actions suivantes, **en supposant qu'Octoiur est installé :** 

# 2 SOLUTIONS

## 2.1 1<sup>re</sup> mesure : sélectionnez le complément Octoiur dans Word

Dans les options de Word, cliquez sur le menu « Add-ins ».

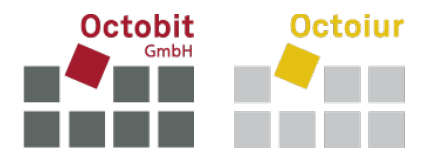

Dans la fenêtre qui s'ouvre, sélectionnez « COM Add-ins » et cliquez sur [Go...].

| shiak             |                                                                                   |                                         |                    |  |  |  |
|-------------------|-----------------------------------------------------------------------------------|-----------------------------------------|--------------------|--|--|--|
| oofing            | Add-ins                                                                           |                                         |                    |  |  |  |
| ve                | Name ^                                                                            | Location                                | Туре               |  |  |  |
| nguage            | Active Application Add-ins                                                        | Active Application Add-ins              |                    |  |  |  |
| cessibility       | Date (XML)                                                                        | C:\Program Files (x86)\Common Files\    | Action             |  |  |  |
|                   | Instant Messaging Contacts (English)                                              | C:\Program Files (x86)\Common Files\    | Action             |  |  |  |
| anced             | Measurement Converter (Measurement Converter)                                     | C:\Program Files (x86)\Common Files\    | Action             |  |  |  |
| tomize Ribbon     | Octoiur                                                                           | file:///ation/Deployment/Octoiur.vsto   | COM Add-in         |  |  |  |
| ck Access Toolbar | Telephone Number (XML)                                                            | C:\Program Files (x86)\Common Files\    | Action             |  |  |  |
| CK ACCESS TOOIDan | Textbausteine.dotx                                                                | C:\Users\ursula.moor\AppData\Roamin     | Template           |  |  |  |
| d-ins             |                                                                                   |                                         |                    |  |  |  |
| st Center         | Inactive Application Add-ins                                                      |                                         |                    |  |  |  |
|                   | ActionsPane Schema for Add-Ins                                                    | c:\Program Files (x86)\Common Files\M   | XML Schema         |  |  |  |
|                   | Microsoft Actions Pane 3                                                          |                                         | XML Expansion Pack |  |  |  |
|                   | OneNote-Notizen zu Word-Dokumenten                                                | C:\Program Files (x86)\Microsoft Office | COM Add-in         |  |  |  |
|                   | Time (XML)                                                                        | C:\Program Files (x86)\Common Files\    | Action             |  |  |  |
|                   |                                                                                   |                                         |                    |  |  |  |
|                   | Add-in: Date (XML)                                                                |                                         |                    |  |  |  |
|                   | Publisher: Microsoft Corporation                                                  |                                         |                    |  |  |  |
|                   | Compatibility: No compatibility information available                             |                                         |                    |  |  |  |
|                   | Location: C:\Program Files (x86)\Common Files\Microsoft Shared\Smart Tag\MOFL.DLL |                                         |                    |  |  |  |
|                   | Description: Additional actions specified in list description files.              |                                         |                    |  |  |  |
|                   |                                                                                   |                                         |                    |  |  |  |

Si Octoiur est présent dans la liste qui s'affiche, mais qu'il n'est pas encore coché, veuillez le faire maintenant. Vérifiez également que « Load at Startup » s'affiche pour qu'Octoiur se charge automatiquement :

| COM Add-ins                                                                                |     | ?             | ×  |  |
|--------------------------------------------------------------------------------------------|-----|---------------|----|--|
| Add-ins available:                                                                         |     |               | ОК |  |
|                                                                                            |     | <u>A</u> dd   |    |  |
|                                                                                            | , I | <u>R</u> emov | e  |  |
| Location: file:///l:/Application/Deployment/Octoiur.vsto<br>Load Behavior: Load at Startup |     |               |    |  |

Si c'est le cas, redémarrez Word et Octoiur devrait à nouveau être présent.

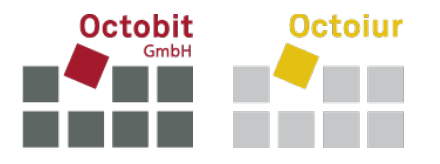

Si le comportement de chargement n'est pas configuré sur « Load at Startup », il doit être ajusté comme suit (si vous n'avez pas les autorisations nécessaires, veuillez contacter votre informaticien) :

- Ouvrez l'éditeur de registre et naviguez jusqu'à HKEY\_CURRENT\_USER\Software\Microsoft\Office\Word\Addins\Octoiur;
- Attribuez à LoadBehavior la valeur 3 (qui signifie « Load at Startup » ou « Lancer au démarrage »);
- Redémarrez Word.

Si l'onglet n'est toujours pas affiché, essayez de procéder comme suit :

### 2.2 2<sup>e</sup> mesure : réactivez Octoiur dans les éléments désactivés

Dans les options de Word, cliquez sur le menu « Add-ins ».

Dans la fenêtre qui s'ouvre, sélectionnez « Disabled Items » et cliquez sur [Go...].

| Word Options                                                         |                                                                                   |                                         | ? ×                |  |  |  |
|----------------------------------------------------------------------|-----------------------------------------------------------------------------------|-----------------------------------------|--------------------|--|--|--|
| General                                                              | - View and manage Microsoft Office Add                                            | inc                                     |                    |  |  |  |
| Display                                                              | New and manage Microsoft Office Add-                                              |                                         |                    |  |  |  |
| Proofing                                                             | Add-ins                                                                           |                                         |                    |  |  |  |
| Save                                                                 | Name ^                                                                            | Location                                | Type 🔺             |  |  |  |
| Language                                                             | Active Application Add-ins                                                        | 1                                       |                    |  |  |  |
| Accessibility                                                        | Date (XML)                                                                        | C:\Program Files (x86)\Common Files\    | Action             |  |  |  |
| A dama and                                                           | Instant Messaging Contacts (English)                                              | C:\Program Files (x86)\Common Files\    | Action             |  |  |  |
| Advanced                                                             | Measurement Converter (Measurement Converter)                                     | C:\Program Files (x86)\Common Files\    | Action             |  |  |  |
| Customize Ribbon                                                     | Octoiur                                                                           | file:///ation/Deployment/Octoiur.vsto   | COM Add-in         |  |  |  |
| Quick Access Toolbar                                                 | Telephone Number (XML)                                                            | C:\Program Files (x86)\Common Files\    | Action             |  |  |  |
|                                                                      | Textbausteine.dotx                                                                | C:\Users\ursula.moor\AppData\Roamin     | Template           |  |  |  |
| Add-ins                                                              |                                                                                   |                                         |                    |  |  |  |
| Trust Center                                                         | Inactive Application Add-ins                                                      |                                         |                    |  |  |  |
|                                                                      | ActionsPane Schema for Add-Ins                                                    | c:\Program Files (x86)\Common Files\M   | XML Schema         |  |  |  |
|                                                                      | Microsoft Actions Pane 3                                                          |                                         | XML Expansion Pack |  |  |  |
|                                                                      | OneNote-Notizen zu Word-Dokumenten                                                | C:\Program Files (x86)\Microsoft Office | COM Add-in         |  |  |  |
|                                                                      | Time (XML)                                                                        | C:\Program Files (x86)\Common Files\    | Action             |  |  |  |
|                                                                      |                                                                                   | -                                       | -                  |  |  |  |
|                                                                      | Add-in: Date (XML)                                                                |                                         |                    |  |  |  |
|                                                                      | Publisher: Microsoft Corporation                                                  |                                         |                    |  |  |  |
| Compatibility: No compatibility information available                |                                                                                   |                                         |                    |  |  |  |
|                                                                      | Location: C:\Program Files (x86)\Common Files\Microsoft Shared\Smart Tag\MOFL.DLL |                                         |                    |  |  |  |
|                                                                      |                                                                                   |                                         |                    |  |  |  |
| Description: Additional actions specified in list description files. |                                                                                   |                                         |                    |  |  |  |
|                                                                      |                                                                                   |                                         |                    |  |  |  |
|                                                                      | M <u>a</u> nage: Disabled Items 🗸 🖸                                               | )                                       |                    |  |  |  |
|                                                                      |                                                                                   | (                                       | OK Cancel          |  |  |  |

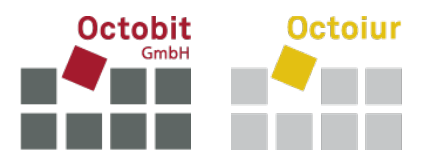

Sélectionnez Octoiur s'il figure dans la liste des éléments désactivés et cliquez sur [Enable].

Redémarrez ensuite Word.

Si l'onglet n'est toujours pas affiché, essayez de procéder comme suit :

#### 2.3 3<sup>e</sup> mesure : réactivez Octoiur via le registre

Si Octoiur ne s'active pas avec les mesures décrites ci-dessus, suivez les étapes suivantes (si vous n'avez pas les autorisations nécessaires, veuillez contacter votre informaticien) :

- Ouvrez l'éditeur de registre et naviguez vers [HKEY\_CURRENT\_USER\Software\Microsoft\Office\[votre version d'Office]\Word\Resiliency\DisabledItems;
- Supprimez-y toutes les entrées;
- Redémarrez Word.

Si l'onglet n'est toujours pas affiché, essayez de procéder comme suit :

#### 2.4 4<sup>e</sup> mesure : réinstallez Octoiur

Désinstallez Octoiur et réinstallez-le en double-cliquant sur le fichier setup.exe dans le dossier central de déploiement d'Octoiur. Si vous n'avez pas les autorisations nécessaires, veuillez contacter votre informaticien.

### 2.5 5<sup>e</sup> mesure : réinstallez Word

Si les mesures ci-dessus ne suffisent pas à activer Octoiur, il ne reste plus qu'à réinstaller Word (si vous n'avez pas les autorisations nécessaires, veuillez contacter votre informaticien) :

- Désinstaller complètement Word ;
- Redémarrez votre ordinateur;
- Réinstallez Word.